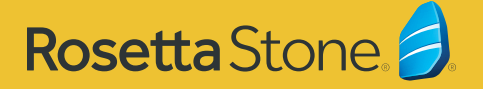

# Rosetta Stone Foundations 에 로그인 하기

## (PC 와 노트북을 통해서) 로그인 하는 방법:

- 웹사이트로 접속해주세요
- 고객님의 사용자 이름 및 비밀번호를 입력해주세요.
- "로그인"을 눌러 주세요.
- "Rosetta Stone Foundations 시작하기"를 클릭해서 프로그램을 시작합니다.

## (모바일 기기를 통해서) 로그인 하는 방법:

- Learn Languages: Rosetta Stone 모바일 앱을 고객님의 모바 일 장비에 설치해주세요.
- 모바일 앱을 실행해주세요.

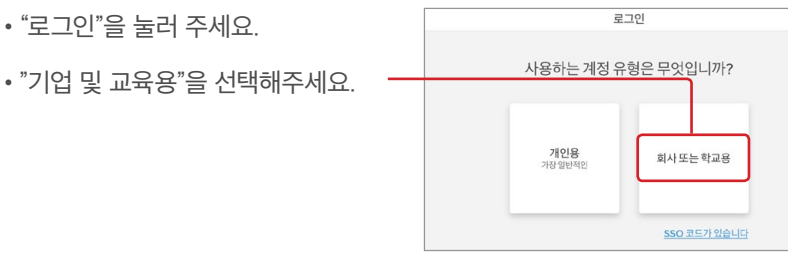

- 고객님의 사용자 이름 및 비밀번 호를 입력해주세요.
- 고객님의 네임스페이스인, 를 입력해주세요.
- "로그인"을 눌러 주세요.

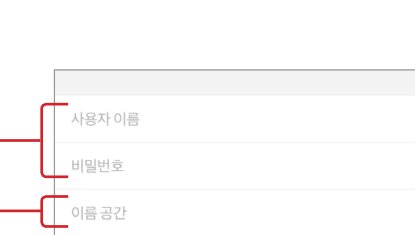

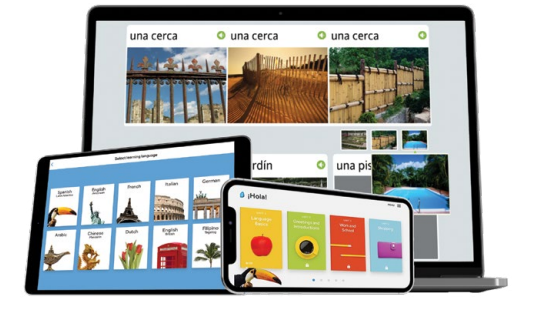

### 질문 사항이 있으신가요

고객님의 학습 계정 접근 방법에 대한 질 문 사항이 있으시면 다음을 통해 저희에 게 연락해 주세요:

#### Rosetta Stone 지원 센터를 다음을 통 해 연락하실 수 있습니다:

(877) 223-9848 기술 지원 관련 - 옵션 2 제품 사용 관련 - 옵션 3

기술 지원 관련 질문 instsupport@rosettastone.com

제품 사용 관련 질문 engagement@rosettastone.com

## 제품을 시작하는 것은 이렇게 간단합니다. 이제 학습을 시작하실 수 있습니다!